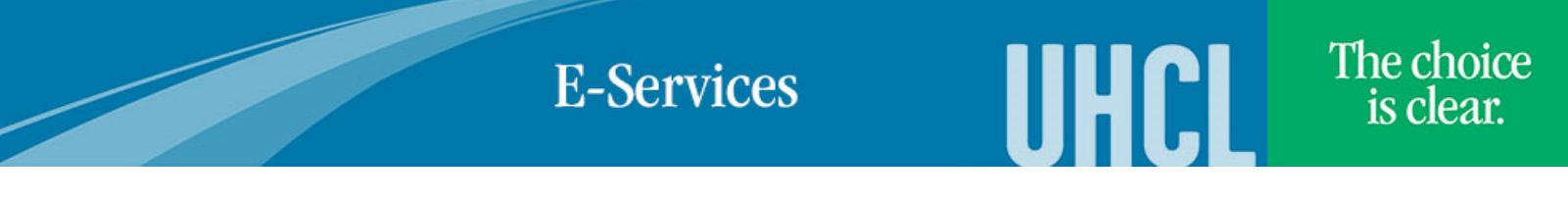

## UHCL Parenting/Pregnant Students

| Steps | Descriptions                                                                                                    |                                                                                                    |                                                                                                    |                                                                                                    |
|-------|----------------------------------------------------------------------------------------------------|----------------------------------------------------------------------------------------------------|----------------------------------------------------------------------------------------------------|----------------------------------------------------------------------------------------------------|
| 1.    | Log into E-Services at <u>www.uhcl.edu/eservices</u>                                                                                                    |                                                                                                    |                                                                                                    |                                                                                                    |
| 2.    | On <b>Student Home</b> page, click on the <b>Tasks</b> tile                                                                                                    |                                                                                                    |                                                                                                    |                                                                                                    |
|       | Acknowledgements                                                                                                    | Announcements                                                                                                    | Communications                                                                                                    | Share My Information                                                                                    |
|       |                                                                                                    |                                                                                                    |                                                                                                    |                                                                                                    |
|       | Student Center                                                                                                    | Financial Aid                                                                                                    | Manage Classes                                                                                                    | Finances                                                                                                |
|       | Tasks<br>I To Do's                                                                                                    | Academic Records                                                                                                    | Advising                                                                                                    | Admissions                                                                                              |
| 3.    | On the <b>To Do List</b> , select th                                                                                                    | ne UHCL Parenting/Preg                                                                                                    | nant Students Task                                                                                                    |                                                                                                    |
|       | Task                                                                                                    |                                                                                                    |                                                                                                    | Institution                                                                                             |
|       | UHCL Parenting/Pregnant Studen                                                                                                    | ts                                                                                                    |                                                                                                    | UH-Clear Lake                                                                                           |
| 4.    | Step 1: Parenting Student Acknowledgement   Access Senate Bill 459 trhough the website link and read the acknowledgement statement.   If you are a parent or legal guardian of a child under 18 year of age, click on Yes.   If you are not, click on No.   Click on Next.   Step 1 of 3: Parenting Student Acknowledgement |                                                                                                    |                                                                                                    | t statement.<br>es.                                                                                     |
|       | The Legislature of the State of Texas h<br>education to provide priority registratio<br>years of age.<br>Please indicate whether or not you a<br>clicking on the "Next" button.                                                                                                    | as enacted Senate Bill 459 - "Early R<br>n for courses or programs at the instit<br>are a <u>parent or legal guardian of a c</u> | egistration for Parenting Students". Thi<br>ution to students who are the parent or<br><u>child under 18 years of age</u> by selecti | s requires an institution of higher<br>legal guardian of a child under 18<br>ing "Yes" or "No" and then |

## **E-Services**

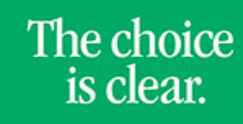

UHCL

| 5. | Step 2: Pregnant Student Acknowledgement<br>Access Senate Bill 412 through the website link and read the acknowledgement statement.<br>If you are a pregnant student, click on <b>Yes</b> . If you are not, click on <b>No</b> .<br>Click on <b>Next</b> . |  |  |  |  |
|----|----------------------------------------------------------------------------------------------------|--|--|--|--|
|    | < Previous Next                                                                                                    |  |  |  |  |
|    | Step 2 of 3: Pregnant Student Acknowledgement                                                                                                    |  |  |  |  |
|    | The Legislature of the State of Texas has enacted Senate Bill 412 - "Protections for Pregnant and Parenting students". This requires an institution of higher education to provide reasonable accommodations to pregnant and parenting students.           |  |  |  |  |
|    | Please indicate whether or not you are a pregnant student by selecting "Yes" or "No" and then clicking on the "Next" button.                                                                                                    |  |  |  |  |
| 6. | Step 3: Complete Task                                                                                                    |  |  |  |  |
|    | Click on <b>Submit</b> to complete the required task.                                                                                                    |  |  |  |  |
|    | < Previous Submit                                                                                                    |  |  |  |  |
|    | Step 3 of 3: Complete Task                                                                                                    |  |  |  |  |
|    | Please click on " <b>Submit</b> " to complete the acknowledgement.<br>Thank you.                                                                                                    |  |  |  |  |
| 7. | System will return you to the <b>Student Home</b> page                                                                                                    |  |  |  |  |
|    |                                                                                                    |  |  |  |  |